# Using a Windows Mobile 5 device as a USB modem

NOTE – Before you connect your PDA to your PC you must install ActiveSync, which will be found on the Companion CD which came with your device. Once ActiveSync has been installed, connect your PDA to your PC via the USB cable and follow the New Partnership wizard.

## **Installing the Modem**

Insert the Companion CD for your PDA into the PC. Close any software that autoruns. Connect your PDA to the USB port of your PC. Launch ActiveSync. Open the **File** menu and select **Connection Settings**:

| 😣 Microsoft ActiveSync  |      |       |      |  |
|-------------------------|------|-------|------|--|
| File                    | View | Tools | Help |  |
| Synchronize             |      |       |      |  |
| Mobile Device           |      |       |      |  |
| Delete Mobile Device    |      |       |      |  |
| Connection Settings     |      |       |      |  |
| Close                   |      |       |      |  |
| _                       |      |       |      |  |
| Information Type Status |      |       |      |  |

Untick the option to Allow USB connections

| 🐵 Connection Settings 🛛 🗙                  |         |  |  |
|--------------------------------------------|---------|--|--|
| Connection disabled                        | Connect |  |  |
| 🔽 Show status joon in taskbar              |         |  |  |
| Allow USB connections                      |         |  |  |
| Allow connections to one of the following: |         |  |  |
| COM1                                       |         |  |  |
| This computer is connected <u>to</u> :     |         |  |  |
| Automatic                                  |         |  |  |
| Open ActiveSync when my device connects    |         |  |  |
| <u>H</u> elp OK                            | Cancel  |  |  |

Click OK.

On the PDA, tap Start and then Programs.

Tap on Internet Sharing (for older devices, select Wireless Modem)

Select USB as the connection method

Select which Internet connection on the PDA you wish to use

### Tap Connect

Your PC will detect new hardware automatically and launch the New Hardware Wizard:

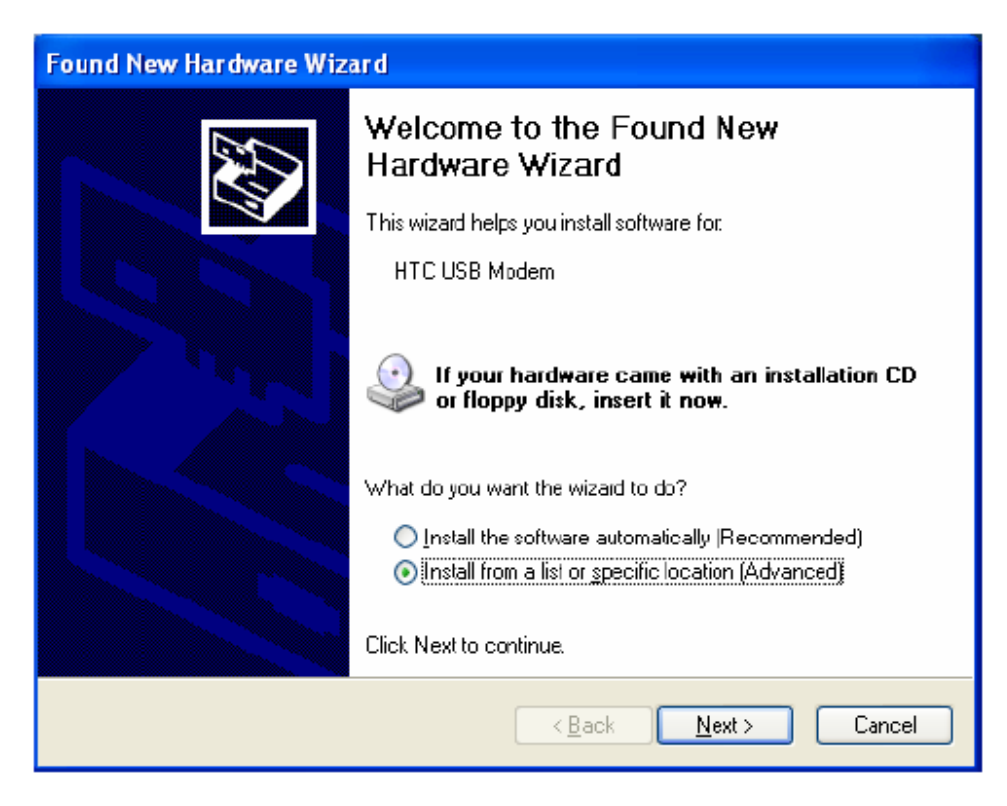

Select the option to Install from a specific location and click Next

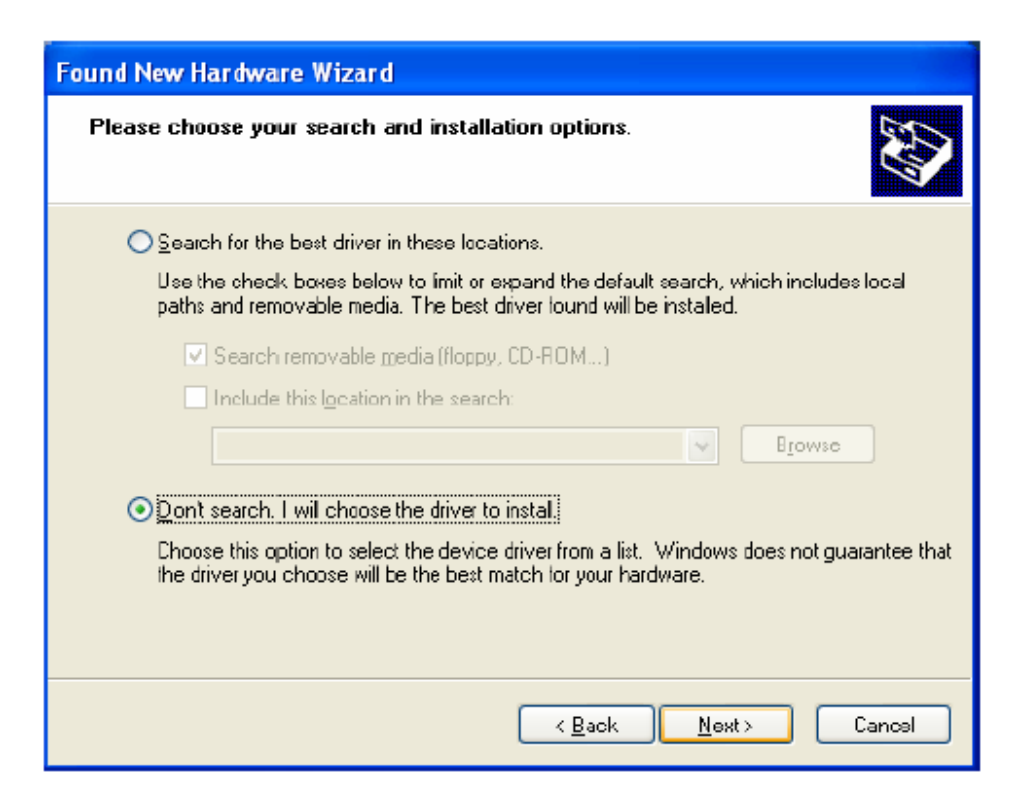

Select the option Don't search. I will choose the driver to install and click Next

Click on the Have Disk button. Browse to the CD and select the driver file 'USBMDM.INF' and click OK

If you cannot find the file on your CD, it is attached to this document:

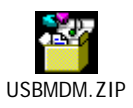

| Found New Hardware Wizard                                                                                                    |  |  |  |  |
|----------------------------------------------------------------------------------------------------|--|--|--|--|
| Install New Modem Please select the modem you want to install                                                                         |  |  |  |  |
| Select the manufacturer and model of your modern. If your modern is not listed, or if you have an installation disk, click Have Disk. |  |  |  |  |
| Show compatible hardware                                                                                                    |  |  |  |  |
| Models                                                                                                    |  |  |  |  |
| HTC USB Modem                                                                                                    |  |  |  |  |

#### Select the HTC USB Modem and click Next

If you receive a warning message that the driver has not been signed by Microsoft, click Continue Anyway

#### Click Finish

The PDA has now been installed as a USB modem.

To initiate the Internet connection, locate the file 'USB Modem Dialer' On the Companion CD

If you cannot find this file on your CD, it is attached to this document:

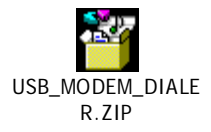

Launch the application, the following window will be displayed:

| 🐔 HTC USB Modem (Wireless Modem) 🛛 🛛 🔀 |                           |  |  |  |
|----------------------------------------|---------------------------|--|--|--|
| ∎,<br>L ⊘                              |                           |  |  |  |
| User Name:                             |                           |  |  |  |
| Password:                              |                           |  |  |  |
| APN:                                   |                           |  |  |  |
| Modem:                                 | <no modem="" usb=""></no> |  |  |  |
|                                        | Dial                      |  |  |  |

In the User Name, Password and APN fields, enter the relevant details for your Service Provider:

User Name and Password:

| Orange   | leave blank    |
|----------|----------------|
| 02       | 'web' for both |
| Vodafone | 'web' for both |
| T-Mobile | leave blank    |

APN:

| Orange   | orangeinternet      |
|----------|---------------------|
| 02       | mobile.o2.co.uk     |
| Vodafone | internet            |
| T-Mobile | general.t-mobile.uk |

In the Modem field, select the HTC USB Modem

Click **Dial**. Your Internet connection will be established automatically.

NOTE – Ensure that the phone is enabled on the PDA, and that you have adequate signal strength and GPRS or 3G coverage.